# E-mailinstellingen configureren en emailberichten aanpassen op WAP125 en WAP581

## Doel

Een netwerkbeheerder wordt vaak geconfronteerd met problemen op het netwerk die onmiddellijke actie vereisen. Om aan deze eisen te voldoen kan een beheerder ervoor kiezen om belangrijke netwerkupdates op een mobiel apparaat of via e-mail te ontvangen.

Systeemgebeurtenissen zijn activiteiten die aandacht en noodzakelijke maatregelen vereisen om het systeem vlot te laten functioneren en storingen te voorkomen. Deze gebeurtenissen worden als logs geregistreerd. Logs kunnen worden verzonden naar een externe server waar de logbestanden van alle netwerkactiviteit worden geregistreerd. Klik <u>hier</u> voor informatie over het configureren van de instellingen voor het externe logbestand op WAP. Klik <u>hier</u> voor informatie over de configuratie en weergave van de systeemlogs.

WAP125 en WAP581 kunnen ook worden geconfigureerd om e-mailberichten te genereren om u te informeren over geselecteerde netwerkgebeurtenissen die apparaten bevatten en meldingen van Cisco-ondersteuning zoals wijzigingen in netwerkinstellingen, nieuwe firmware, status van apparaat en andere updates op apparaten die aangesloten zijn op het netwerk.

Dit document is bedoeld om u te laten zien hoe u de e-mailinstellingen kunt configureren en e-mailberichten die zijn veroorzaakt door netwerkgebeurtenissen in de WAP125 en WAP581 aan te passen.

### Toepasselijke apparaten

- WAP125
- WAP581

### Softwareversie

• 1.0.0.4

### E-mailinstellingen configureren

### E-mailwaarschuwing instellen

Stap 1. Meld u aan bij het webgebaseerde hulpprogramma en kies **systeemconfiguratie > Meldingen**.

| $\otimes$ | Getting Started      |
|-----------|----------------------|
| ٠         | System Configuration |
|           | LAN                  |
|           | Time                 |
|           | Notification         |
|           | User Accounts        |
|           | Management           |
|           | Security             |

Stap 2. Controleer het vakje Administratieve modus **inschakelen** om de functie Emailwaarschuwing in te schakelen.

| Email Alert                 |         |     |
|-----------------------------|---------|-----|
| Administrative Mode:        | Enable  |     |
| From Email Address: 😧       |         |     |
| Log Duration: 😮             | 30      | Min |
| Scheduled Message Severity: | Warning | ¢   |
| Urgent Message Severity:    | Alert   | ¢   |

Stap 3. Voer in het veld *Vanaf e-mailadres* het e-mailadres in. Aanbevolen wordt een nietpersoonlijk e-mailadres te gebruiken.

**Tip:** Zorg ervoor dat de gewenste beveiligingsparameters met het bijbehorende e-mailadres zijn aangepast. Ga voor meer informatie naar de privacy-instellingen van uw favoriete e-mailclient.

Opmerking: In dit voorbeeld wordt <a href="mailto:ccoesup@gmail.com">ccoesup@gmail.com</a> gebruikt.

| Email Alert                 |                   |     |
|-----------------------------|-------------------|-----|
| Administrative Mode:        | C Enable          |     |
| From Email Address: 0       | ccoesup@gmail.com |     |
| Log Duration: 🕜             | 30                | Min |
| Scheduled Message Severity: | Warning \$        |     |
| Urgent Message Severity:    | Alert             |     |

Stap 4. In het veld *Meld* aan. Typ een frequentie in minuten waarin de systeemlogberichten worden verzonden. Het bereik is 30-1440 minuten.

Opmerking: In dit voorbeeld wordt 30 gebruikt. Zodra de configuratie is opgeslagen, wordt de timer waarmee de logbestanden worden uitgevoerd gestart.

| Email Alert                 |                   |    |     |
|-----------------------------|-------------------|----|-----|
| Administrative Mode:        | C Enable          |    |     |
| From Email Address: 0       | ccoesup@gmail.com |    |     |
| Log Duration: 😮             | 30                | כ  | Min |
| Scheduled Message Severity: | Warning           | \$ |     |
| Urgent Message Severity:    | Alert             | \$ |     |

Stap 5. Selecteer in de vervolgkeuzelijst Geplande Berichternst een ernst-niveau waarop de WAP de waarschuwing naar het geconfigureerde e-mailadres stuurt. De gekozen ernst is inclusief alle hogere niveaus, zodat stammen van het bovenste niveau tot het gekozen niveau worden gehouden voor alle ernst. De standaardernst is Waarschuwing.

- Noodtoestand Dit is niveau 0. Systeem is niet bruikbaar. Dit wordt normaal naar alle processen uitgezonden.
- Waarschuwing: Dit is niveau 1. Er is onmiddellijke actie nodig.
- Cruciaal Dit is niveau 2. Kritieke omstandigheden, zoals een fout in hardwareapparatuur.
- Fout Dit is niveau 3. Fout omstandigheden.
- Waarschuwing: dit is niveau 4. Waarschuwingsvoorwaarden.
- Opmerking Dit is niveau 5. Normale maar significante toestand.
- Info Dit is niveau 6. Alleen informatieve berichten. Een voorwaarde die geen foutvoorwaarde is, maar die speciale behandeling kan vereisen.
- Debug Dit is niveau 7. Het Debugging-berichten bevatten normaal alleen informatie van gebruik wanneer het debuggen van een programma.

Opmerking: In dit voorbeeld wordt de fout geselecteerd.

| Email Alert                 |                                    |
|-----------------------------|------------------------------------|
| Administrative Mode:        | C Enable                           |
| From Email Address: 📀       | ccoesup@gmail.com                  |
| Log Duration: 🕜             | Emergency<br>Alert<br>Critical     |
| Scheduled Message Severity: | ✓ Error                            |
| Urgent Message Severity:    | Warning<br>Notice<br>Info<br>Debug |

Stap 6. Kies in de vervolgkeuzelijst Ernst van het Bericht een ernst waarin de WAP direct een e-mail naar het geconfigureerde e-mailadres stuurt, buiten de geplande logduur. De standaardinstelling is alarm.

Opmerking: In dit voorbeeld wordt een waarschuwing gekozen.

| Email Alert                 |                            |
|-----------------------------|----------------------------|
| Administrative Mode:        | C Enable                   |
| From Email Address: 🕜       | ccoesup@gmail.com          |
| Log Duration: 😮             | 30                         |
| Scheduled Message Severity: | Error                      |
| Urgent Message Severity:    | Emergency Alert Critical   |
| Mail Server Configuration   | Error<br>Warning<br>Notice |
| Server IPv4 Address/Name: 🕜 | Debug                      |

Stap 7. Klik op Opslaan.

U moet nu met succes de e-mailwaarschuwing in de WAP125 en WAP581 configureren.

### Configuratie van mailservers

Stap 1. In het veld *IPv4-adres/naam van de server* voert u de geldige hostnaam van de mailserver in.

Opmerking: Een Google-mailserver is bijvoorbeeld ingesteld met een serveradres van smtp.gmail.com.

| Mail Server Configuration   |                |
|-----------------------------|----------------|
| Server IPv4 Address/Name: 0 | smtp.gmail.com |
| Data Encryption:            | TLSv1 \$       |
| Port: 😮                     | 465            |
| Username: 😧                 |                |
| Password: 🕜                 |                |

Stap 2. Selecteer in de vervolgkeuzelijst Gegevensencryptie een coderingsmethode om berichten naar uw e-mail te verzenden. Het is belangrijk dat de versleutelingsmethode ook overeenkomt met de MTP-poort. De opties zijn:

- Open In de e-mails wordt geen encryptie gebruikt.
- TLSv1 Transport Layer Security versie 1 (TLSv1) is een cryptografisch protocol dat beveiliging en gegevensintegriteit biedt voor communicatie via het internet. Deze encryptie gebruikt MTP-poort 587.

Opmerking: Bij dit voorbeeld wordt TLSv1 gebruikt.

| Mail Server Configuration   |                 |
|-----------------------------|-----------------|
| Server IPv4 Address/Name: 📀 | smtp.gmail.com  |
| Data Encryption:            | Open<br>✓ TLSv1 |
| Port: 🕜                     | 465             |
| Username: 🕜                 |                 |
| Password: 😮                 |                 |

Stap 3. Voer het poortnummer van de mailserver in het veld Port. Het is een uitgaande poortnummer dat wordt gebruikt om e-mails te versturen. Het geldige havennummerbereik is van 0 tot 65535 en de standaardwaarde is 465 voor Eenvoudig Mail Transfer Protocol (MTP).

Opmerking: Bijvoorbeeld, wordt het havennummer 587 van de haven van MTP gebruikt.

| Mail Server Configuration   |                |
|-----------------------------|----------------|
| Server IPv4 Address/Name: 💡 | smtp.gmail.com |
| Data Encryption:            | TLSv1          |
| Port: 😮                     | 587            |
| Username: 🕜                 |                |
| Password: 😮                 |                |

Stap 4. Voer in het veld Gebruikersnaam de gebruikersnaam of het e-mailadres in.

Opmerking: In dit voorbeeld wordt <u>ccoesup@gmail.com</u> gebruikt.

| Mail Server Configuration   |                   |
|-----------------------------|-------------------|
| Server IPv4 Address/Name: 👔 | smtp.gmail.com    |
| Data Encryption:            | TLSv1             |
| Port: 😢                     | 587               |
| Username: 🕐                 | ccoesup@gmail.com |
| Password: 😧                 |                   |

Stap 5. (Optioneel) Voer uw wachtwoord in het veld *Wachtwoord in* voor de hierboven ingestelde gebruikersnaam.

Opmerking: Het is sterk aanbevolen om een aparte e-mailaccount te gebruiken in plaats van je persoonlijke e-mail om privacy te behouden.

| Mail Server Configuration    |                   |
|------------------------------|-------------------|
| Server IPv4 Address/Name: () | smtp.gmail.com    |
| Data Encryption:             | TLSv1 \$          |
| Port: 😧                      | 587               |
| Username: 👔                  | ccoesup@gmail.com |
| Password: 😯                  | [·····]           |

Stap 6. Klik op Opslaan.

U hebt nu met succes de Mail Server Configuration ingesteld op WAP125 en WAP581.

#### Berichtconfiguratie

Stap 1. Voer een e-mailadres in het veld To Email Address 1. Het adres is de ontvanger van de netwerkupdates.

Opmerking: Het is sterk aanbevolen om een aparte e-mailaccount te gebruiken in plaats van je persoonlijke e-mail om privacy te behouden. In dit voorbeeld wordt <u>ccoesup2@gmail.com</u> als voorbeeld gebruikt.

| Message Configuration   |                     |
|-------------------------|---------------------|
| To Email Address 1: 😧   | ccoesup2@gmail.com  |
| To Email Address 2: 😧   | ccoesup3@gmail.com  |
| To Email Address 3: (?) | ccoesup4@gmail.com  |
| Email Subject: 🔞        | Log message from AP |

Stap 2. (optioneel) Voer een secundair en/of tertiair e-mailadres in in het corresponderende veld *E-mailadres*.

Opmerking: In dit voorbeeld worden <u>ccoesup3@gmail.com</u> en <u>ccoesup4@gmail.com</u> gebruikt.

| Message Configuration |                     |  |  |  |
|-----------------------|---------------------|--|--|--|
| To Email Address 1: 🕜 | ccoesup2@gmail.com  |  |  |  |
| To Email Address 2: 🕜 | ccoesup3@gmail.com  |  |  |  |
| To Email Address 3: 🕜 | ccoesup4@gmail.com  |  |  |  |
| Email Subject: 🕜      | Log message from AP |  |  |  |

Stap 3. Voer in het veld *E*-mail *onderwerp* een tekst in voor de onderwerpregel. Het maximale aantal tekens is 255. Het standaardbericht is het logbericht van AP.

Opmerking: In dit voorbeeld is het E-mailonderwerp updates van WAP125\_Lobby.

| Message Configuration |                           |
|-----------------------|---------------------------|
| To Email Address 1: 😢 | ccoesup2@gmail.com        |
| To Email Address 2: 🔞 | ccoesup3@gmail.com        |
| To Email Address 3: 🔞 | ccoesup4@gmail.com        |
| Email Subject: 🕜      | Updates from WAP125_Lobby |

### Stap 4. Klik op **Opslaan**.

Een voorbeeld van een ontvangen e-mail van WAP ziet er zo uit:

| -       | ccoesup@gmail.com                                                                                                    |                               |                                                                                  |                                                                                                    |
|---------|----------------------------------------------------------------------------------------------------|-------------------------------|----------------------------------------------------------------------------------|----------------------------------------------------------------------------------------------------|
|         | to me 💌                                                                                                    |                               |                                                                                  |                                                                                                    |
|         | Log Message from AP<br>TIME Priority                                                                                                    | 192.1<br>Proce                | 68.100.136<br>Iss Id                                                             | Message                                                                                                    |
|         | May 28 2017 23:22:30                                                                                                    | 6                             | dman[1232]                                                                       | DHCP-client: Interface brtrunk obtained lease on 192.168.100.136.                                                                                                    |
|         | May 28 2017 23:22:32                                                                                                    | 6                             | sntp[16604]                                                                      | Update ntp_server1 to 0.ciscosb.pool.ntp.org successfully                                                                                                    |
|         | May 28 2017 23:22:32                                                                                                    | 6                             | sntp[16604]                                                                      | Update ntp_server2 to 1.ciscosb.pool.ntp.org successfully                                                                                                    |
|         | May 28 2017 23:22:32                                                                                                    | 6                             | sntp[16604]                                                                      | Update ntp_server3 to 2.ciscosb.pool.ntp.org successfully                                                                                                    |
|         | May 28 2017 23:22:32                                                                                                    | 6                             | sntp[16604]                                                                      | Update ntp_server4 to 3.ciscosb.pool.ntp.org successfully                                                                                                    |
|         | May 28 2017 23:22:37                                                                                                    | 6                             | sntp[16604]                                                                      | sntp set_time: sync system time to ntp server(104.236.88.28) time Sun May 28 23:22:37 2017                                                                                                    |
|         |                                                                                                    |                               |                                                                                  |                                                                                                    |
| •       | ccoesup@gmail.com                                                                                                    |                               |                                                                                  |                                                                                                    |
| *       | ccoesup@gmail.com<br>to me 👻                                                                                                    |                               |                                                                                  |                                                                                                    |
| •       | ccoesup@gmail.com<br>to me •<br>Log Message from AP<br>TIME Priority                                                                         | 192.1<br>Proce                | 68.100.136<br>∺ss Id                                                             | Message                                                                                                    |
| + (     | ccoesup@gmail.com<br>to me •<br>Log Message from AP<br>TIME Priority<br>May 29 2017 00:22:37                                                 | 192.1<br>Proce                | 68.100.136<br>ess Id<br>sntp[16604]                                              | Message<br>Update ntp_server1 to <u>0.ciscosb.pool.ntp.org</u> successfully                                                                                                    |
| )+<br>[ | ccoesup@gmail.com<br>to me<br>Log Message from AP<br>TIME Priority<br>May 29 2017 00:22:37<br>May 29 2017 00:22:37                           | 192.1<br>Proce<br>6<br>6      | 68.100.136<br>ess Id<br>sntp[16604]<br>sntp[16604]                               | Message<br>Update ntp_server1 to <u>0.ciscosb.pool.ntp.org</u> successfully<br>Update ntp_server2 to <u>1.ciscosb.pool.ntp.org</u> successfully                                                                                                    |
| *       | ccoesup@gmail.com<br>to me •<br>Log Message from AP<br>TIME Priority<br>May 29 2017 00:22:37<br>May 29 2017 00:22:37<br>May 29 2017 00:22:38 | 192.1<br>Proce<br>6<br>6      | 68.100.136<br>ess Id<br>sntp[16604]<br>sntp[16604]<br>sntp[16604]                | Message<br>Update ntp_server1 to <u>0.ciscosb.pool.ntp.org</u> successfully<br>Update ntp_server2 to <u>1.ciscosb.pool.ntp.org</u> successfully<br>Update ntp_server3 to <u>2.ciscosb.pool.ntp.org</u> successfully                                                                     |
| )+<br>  | ccoesup@gmail.com<br>to me<br>Log Message from AP<br>TIME Priority<br>May 29 2017 00:22:37<br>May 29 2017 00:22:38<br>May 29 2017 00:22:38   | 192.1<br>Proce<br>6<br>6<br>6 | 68.100.136<br>ess Id<br>sntp[16604]<br>sntp[16604]<br>sntp[16604]<br>sntp[16604] | Message<br>Update ntp_server1 to <u>0.ciscosb.pool.ntp.org</u> successfully<br>Update ntp_server2 to <u>1.ciscosb.pool.ntp.org</u> successfully<br>Update ntp_server3 to <u>2.ciscosb.pool.ntp.org</u> successfully<br>Update ntp_server4 to <u>3.ciscosb.pool.ntp.org</u> successfully |

U hebt nu met succes de Berichtconfiguratie ingesteld op WAP125 en WAP581.